如何利用 ATLAS 查找聖經及神學資料:

Step 1. 進入圖書資訊中心網頁點選【電子資源】

| ٢                                                                                                    | 章則公布▼   | 認識學校▼ | 師資介紹▼      | 課程介紹▼       | 招生資訊 ▼ | 學術活動▼ | 間書資訊       | 代禱相關▼          | 奉獻支持 |
|----------------------------------------------------------------------------------------------------|---------|-------|------------|-------------|--------|-------|------------|----------------|------|
| A LA COMPANY                                                                                                    |         | NOA   | Aparta III | AN CONTRACT |        |       | 5. 4. 10 C | and the second | NV/A |
| 圖書資訊中心                                                                                                    |         |       |            |             |        |       |            |                |      |
| <ul> <li>&gt;&gt;&gt;&gt;&gt;&gt;&gt;&gt;&gt;&gt;&gt;&gt;&gt;&gt;&gt;&gt;&gt;&gt;&gt;&gt;&gt;&gt;&gt;&gt;&gt;&gt;&gt;&gt;&gt;&gt;&gt;&gt;</li></ul>                        |         |       |            |             |        |       |            |                |      |
| <ul> <li>&gt; ■書資訊中心規則</li> <li>&gt; ■書館載查詢</li> </ul>                                                                                                    |         |       |            |             |        |       |            |                |      |
| ● 讀者借閱查詢                                                                                                    |         |       |            |             |        |       |            |                |      |
| <ul> <li>中英文期刊</li> </ul>                                                                                                    |         |       |            |             |        |       |            | _              |      |
| <ul> <li>&gt;&gt; 電子資源</li> <li>&gt;&gt;&gt;&gt;&gt;&gt;&gt;&gt;&gt;&gt;&gt;&gt;&gt;&gt;&gt;&gt;&gt;&gt;&gt;&gt;&gt;&gt;&gt;&gt;&gt;&gt;&gt;&gt;&gt;&gt;&gt;&gt;</li></ul> |         |       |            |             |        |       |            |                |      |
| <ul> <li>基督教台灣浸賣神學院世界</li> </ul>                                                                                                    | 月碩士論文系統 |       |            |             |        |       |            |                | •    |

Step 2. 進入電子資源頁面點選【英文資料庫】

|                                                   | al willing |
|---------------------------------------------------|------------|
| 電子資源                                              |            |
| 中文資料庫                                             |            |
| <ul> <li>&gt; 英文資料庫</li> <li>&gt; 電子期刊</li> </ul> |            |
| ● 電子書           ● 電子報                             |            |
| <ul> <li>         ·   ·</li></ul>                 | 6          |

Step 3. 進入英文資料庫頁面點選【ATLA Religion Database with ATLASerials PLUS】 標題連結

| ٢ | 章則公布▼ | 認識學校▼ | 師資介紹▼    | 課程介紹▼ | 招生資訊▼ | 學術活動▼ | 圖書資訊 | 代禱相關▼ | 奉獻支持 |
|---|-------|-------|----------|-------|-------|-------|------|-------|------|
|   |       |       | 运 院長<br> |       |       |       |      |       |      |

英文資料庫

| ATLA Religion D | Vatabase with ATLASerials PLUS                                                                                                    |
|-----------------|----------------------------------------------------------------------------------------------------|
| 在校內可直接連線        | 使用/校外使用需輸入帳號密碼                                                                                                    |
| 資料庫介紹           | ATLA Religion Database with ATLASerials PLUS (簡稱ATLAS PLUS)提供宗教所有相關領域之期刊文章、書評及短文集的首要索引以及 ATLA 的鄉上主要宗教與神學期刊集。<br>ATLA Religion Database 收錄逾 1,746 種期刊 (575 種已編入索引) 的途 620,000 段文章引文、逾 18,000 本多作者聯合著作<br>的逾 250,000 段短文引文、以及逾 570,000 段的書評引文、多煤體引用筆數也已並增加。ATLASerials 中提供逾 380,000<br>篇電子文章和書評的全文。<br>此資料庫由美國神學園書館協會所製作。<br>14: 如若在校外使用振四時、不能下業。請先漸隔型於提中的coolieg。再重新進入資料庫僅行下朝 |
| 附檔              | ATLAs PLUS 資料庫期刊收錄清單                                                                                                    |

www.academia.edu是學術論文分亨平台。原本是全球科研人員使用的學術性網站,藉由學者們的專門論文。來讓所有專家

Step 4. 進入頁面點選【EBSCOhost Research Databases】

| EBSCO                             |                  | Google Translate | D Support Sit |
|-----------------------------------|------------------|------------------|---------------|
| TAIWAN BAPTIST CHRISTIAN SEMINARY | elect Resource   |                  |               |
| EBS                               | EBSCOhost        |                  |               |
|                                   | Wilson Databases |                  |               |

Step 5. 拉到頁面最下方勾選【ATLA Religion Database with ATLASerials PLUS】(其他的選項都不要勾),勾選後點選【繼續】進入檢索畫面

| 🛛 Atla Religi                       | on Database with AtlaSerials PLUS                                                                                                    |
|-------------------------------------|----------------------------------------------------------------------------------------------------|
| ATLA Relig<br>Database り<br>加。ATLAS | gion Database@ (ATLA RDB®) with ATLASeriale® (ATLAS®) 提供宗教所有相關領域之期刊文章。書評及短文集的首要索引以及 ATLA 的線上主要宗教與神學期刊集。ATLA Religio<br>收錄逾 1,746 種期刊 (575 種已編入素引) 的逾 620,000 段文章引文、逾 18,000 本多作者聯合著作的逾 250,000 段短文引文,以及逾 570,000 段的書評引文,多媒體引用華數也日益<br>Serials 中提供逾 380,000 篇電子文章和書評的全文。此資料車由美國神學園書館協會所製作。 |
|                                     | ■ ■ 更多資料                                                                                                    |
| 繼續                                  |                                                                                                    |

Step 6. 檢索:進入 ATLA RDB 後,預設為簡易檢索畫面,可輸入關鍵字進行檢索。或 點選進階檢索,限制檢索詞項目進行查找,例如:Title、Author、Subject 等。

| 1869:11 JURA 746 1486-1009 12:5 - | 進入資料                                                                                 | 斗庫預設檢索畫面基本檢索                                                                                                    |            | 한지 📫 WHER WARKS IN # NOT<br>China Evangelical<br>Seminary Lib |
|-----------------------------------|--------------------------------------------------------------------------------------|----------------------------------------------------------------------------------------------------|------------|---------------------------------------------------------------|
|                                   | EBSCOhost • •                                                                        | 2月37日 1 日本10年代 2 1 1 日本10日<br>ATLA Bergigen Database with ATLA Service IE(F2F)所<br>国王王和<br>国王王和<br>日本<br>1 日本<br>1 |            | i i i                                                         |
|                                   | 检索症項                                                                                 |                                                                                                    | <b>#12</b> |                                                               |
|                                   | (17) (17) (17) (17) (17) (17) (17) (17)                                              | Schemp 1.25<br>Apply related words<br>III<br>Also search within the full text of the articles<br>III                                                                                                    |            |                                                               |
|                                   | 總小型的結果<br>全文<br>///<br>////<br>////<br>//<br>///<br>//<br>//<br>//<br>//<br>//<br>// | ечи, (я. арглас, хан)<br>С<br>жинная                                                                                                    |            |                                                               |
|                                   | Andum<br>Book<br>Essay                                                               | 1                                                                                                    | (4).2°     |                                                               |
| X¥                                | 17 <b>8/07</b> 42 iPhone X<br>© 20                                                   | EAndroid BERREAR EBSCOILISING INSUMBLY BRANDER IN                                                                                                    |            |                                                               |

Step 7. 經文章節檢索:除 Keyword、Title、Author、Subject 等查找·ATLA RDB 資料庫另外提供「聖經書卷章節」串連文獻的查找方式。 請點選工具列左上角的「手稿」(Scriptures)進入。

|             |                             |                               | 2 Http: (2) |                                                  |                                      |
|-------------|-----------------------------|-------------------------------|-------------|--------------------------------------------------|--------------------------------------|
| Dhost       |                             | SERVINICO (ATTOSE)            |             |                                                  |                                      |
|             | AND -                       | TX++                          |             |                                                  | 6. T                                 |
|             | AND -                       | AR INTE                       | 利用進階檢索, 可限制 | 」檢索欄位,或2個以上詞語檢索                                  |                                      |
|             | ( <u>1998</u> , 1997)       | 411/##                        |             |                                                  | 5.5                                  |
|             | 基本檢索 進階檢索 檢索歷史              | CC Classification Code        | 個切· AII作者   | TI(Title) SU (Subject)                           |                                      |
|             |                             | Có Camarata Author            | MAR NOTES   |                                                  |                                      |
| 素選項         |                             | CA Corporate Additor          |             |                                                  |                                      |
|             |                             | (145ag (100)                  |             |                                                  |                                      |
|             |                             | BT Book Title                 |             |                                                  |                                      |
| 檢索核         | 試與擴增詞                       | CO Conference Name            |             |                                                  |                                      |
| 檢索          | 限式 (?)                      | DI Document Object Identifier |             | <b>狼用相等主题</b>                                    |                                      |
| 0.4         | 市林/運転/回信日<br>ライト・クアンティート    | IS ISSN                       |             |                                                  |                                      |
| 0.1         | #12,1100 年 1948<br>■找任何檢索調語 | IB ISBN                       |             | Apply related words                              |                                      |
| 0 1         | SmartText 橡索 提示             | LA Language                   |             |                                                  |                                      |
|             |                             | PB出版商                         |             | Also search within the full text of the articles |                                      |
|             |                             | PP Place of Publication       |             |                                                  |                                      |
|             |                             | PT出版品類型                       |             |                                                  |                                      |
| 缔小总         | 的結果                         | SC Scripture Citation         |             |                                                  |                                      |
| 全文          |                             | SO 資料來源                       |             | 有脑窦                                              |                                      |
| 10          |                             | ST Series                     |             |                                                  |                                      |
| 學新          | (同儕評選)期刊                    | SU Subjects                   |             | 公開取開                                             |                                      |
|             |                             | GD Subject Genre              |             |                                                  |                                      |
| 出版的         | 年度                          | GE Subject Geographic Name    |             | 期刊標題                                             |                                      |
| -           | ]-[]                        | NA Subject Name Personal      |             |                                                  |                                      |
| 出版。         | 品種型                         | UT Subject Uniform title      |             | 語言                                               |                                      |
| 全部<br>Artic | le .                        | YR Year Published             | *<br>10     | 全師<br>Afrikaans                                  |                                      |
| Book        | с                           |                               |             | Arabic                                           |                                      |
| Essa        | ey                          |                               | *           | Catalan                                          |                                      |
| <b>業項別</b>  |                             |                               |             | 圖片快速檢視                                           |                                      |
| 全部          | unke                        |                               |             |                                                  |                                      |
| Auto        | biographies                 |                               |             | 圖片快速被視頻型                                         |                                      |
| Bibli       | ographies                   |                               | *           | □ 第日照片                                           | <ul> <li>         第代     </li> </ul> |
|             |                             |                               |             | 1 彩色融合                                           | 1 第三人                                |

| 新檢索  | 出版品   | 手稿    | 同義詞詞典 更多,                    |                |   |            |    |   |
|------|-------|-------|------------------------------|----------------|---|------------|----|---|
| 0    |       | 検索中   | A Religion Database with ATL | ASerials 選擇資料庫 |   |            |    |   |
| EBSC | Ohost |       |                              | AU 作者          | • | 檢索         | 消除 | ? |
|      |       | AND - |                              | 選取欄位 (可加選)     | • |            |    |   |
|      |       | AND 🗸 |                              | 選取欄位 (可加選)     | • | $\oplus =$ |    |   |
|      |       | 基本檢索  | 進階檢索 檢索歷史                    |                |   |            |    |   |

| <b>职</b> / (文主)                                  |                                           | 在手稿下, Genesis書卷中點選Expand     |
|--------------------------------------------------|-------------------------------------------|------------------------------|
| 主流口自て                                            | 27                                        | 展開篇章,或篇章下Expand展開經節          |
| <b>頁:</b> 上一項   下一個 ▶                            |                                           | <b>頁:</b> 上一項   <b>下一個 ▶</b> |
| Genesis [Expand]                                 |                                           | Genesis [Previous Level]     |
| Exodus [Expand]                                  |                                           | Chapter 1 [Expand]           |
| Leviticus [Expand]                               |                                           | Chapter 2 [Exp [Expand]]     |
| Numbers [Expand]                                 |                                           | Chapter 3 [Expand]           |
| Deuteronomy [Expand]                             |                                           | Chapter 4 [Expand]           |
| Joshua [Expand]                                  |                                           | Chapter 5 [Expand]           |
| Judges [Expand]                                  |                                           | Chapter 6 [Expand]           |
| Ruth [Expand]                                    |                                           | Chapter 7 [Expand]           |
| Samuel, 1st [Expand]                             |                                           | Chapter 8 [Expand]           |
| Samuel, 2nd [Expand]                             |                                           | Chapter 9 [Expand]           |
| Kings, 1st [Expand]                              |                                           | Chapter 10 [Expand]          |
| Kings, 2nd [Expand]                              |                                           | Chapter 11 [Expand]          |
| Chronicles, 1st [Expand]                         |                                           | Chapter 12 [Expand]          |
| Chronicles, 2nd [Expand]                         |                                           | Chapter 13 [Expand]          |
| Ezra [Expand]                                    |                                           | Chapter 14 [Expand]          |
| Nehemiah [Expand]                                |                                           | Chapter 15 [Expand]          |
| Tobit [Expand]                                   |                                           | Chapter 16 [Expand]          |
| Judith [Expand]                                  |                                           | Chapter 17 [Expand]          |
| 新檢索 出版品 手稿 村義河河典 更多,                             |                                           |                              |
| 检索中: ATLA Religion Database with<br>SR "Genesis" | 1 ATLA Serials 選擇資料庫<br>選取欄位 (可加強) - 檢索 済 |                              |
|                                                  |                                           |                              |

| 間小型設備的本                                                        | <b>假款和本·1-3070,023</b>                                                                                                    |
|----------------------------------------------------------------|----------------------------------------------------------------------------------------------------|
| 目前的檢索項目                                                        | 1. BABEL OR BABYLON?: A LEXICAL GRAMMATICAL ANALYSIS OF GENESIS 10:10 AND 11:9                                                                                                    |
|                                                                | By: Dyck, Andrew W. Source: Jewish Bible Quarterly, 45 no 4 Oct - Dec 2017, p 237-242. Publication Type: Article                                                                                                |
| 夺找全部投东河語:<br>SR "Genesis"                                      | 主題: Bible. Genesis 1-11; Bible. Old Testament – Geography; Hebrew language – Lexicography; Hebrew language – Terms – Babel, Open access; Peer reviewed<br>期刊 PDF 全文 (150.8KB)                                   |
| 限制為                                                            | 2 Egyptian Influence on the Creation Language in Genesis 2                                                                                                    |
| - +++                                                          | By: Peterson, Brian Neil. Source: Bibliotheca sacra, 174 no 695 Jul - Sep 2017, p 283-300. Publication Type: Article                                                                                            |
| <ul> <li>三 工へ</li> <li>「有摘要</li> <li>一 学術 (同儕評鑑) 期刊</li> </ul> | 主題: Soden, John M, 1957-; Adam, (Biblical figure); Bible. Old Testament Egyptian influence; Bible. Genesis 1-11; Bible. Genesis Authorship; Hebrew language Terms YTSR<br>期刊 PDF 全文 (481.6KB)                   |
| 1850 出版日期 2017                                                 | 3. The Meaning of Dammesek Eliezer                                                                                                    |
| • •                                                            | By: Apple, Raymond. Source: Jewish Bible Quarterly, 45 no 3 Jul - Sep 2017, p 188-192. Publication Type: Article                                                                                                |
| 驗示更多                                                           | 主題: Eliezer, of Damascus, servant of Abraham (Biblical figure); Bible. Genesis - Criticism, Literary; Hebrew language Etymology; Property Religious aspects; Open access; Peel                                  |
| 來源類型 ~                                                         | נדויא                                                                                                    |
| ✓ 所有結果                                                         | 4 Warriors, Cannibals and Teachers of Evil: The Sons of the Angels in Genesis 6, the Book of the Watchers and the Book of Jubilees                                                                              |
| 🔲 學衛刊物 (4,572)                                                 | By: Goff, Matthew J. Source: Svensk exegetisk årsbok, 80 2015, p 79-97. Publication Type: Article                                                                                                    |
| 🗐 論文 (1,711)                                                   | 主題: Bible Genesis 1-11; Bible, Enoch, Bible, Jubilees, Deluge, Sin Judaism, Watchers (Celestial beings), Giants in the Bible, Cannibalism                                                                       |
| 圖 書籍 (24)                                                      | 期刊 <b>DPF全文</b> (492.5KB)                                                                                                    |
| Multimedia (16)                                                |                                                                                                    |
| 翻示更多                                                           | <ol><li>Ex-Jesus or exegesis?: how to break the students' resistance to learn biblical exegesis</li></ol>                                                                                                    |
|                                                                | By: Mafico, Temba L: Source: The Journal of the Interdenominational Theological Center, 41 Spr 2015, p 83-102. Publication Type: Article                                                                        |
| 主題 。                                                           | 125: Bible - Study and teaching - Methodology; Bible - Criticism, interpretation, Christian; Bible. Genesis 12-25; Bible and tradition; God - Biblical teaching; God - Righteousness; J Gomorrah; Peer reviewed |
| 出版品 >                                                          | 期刊  🄁 PDF 全文 (500.7KB)                                                                                                    |
| 出版商                                                            |                                                                                                    |
|                                                                | 6. 'This woman's son shall not inherit with my son': towards a womanist politics of belonging in the Sarah-Hagar narratives                                                                                     |